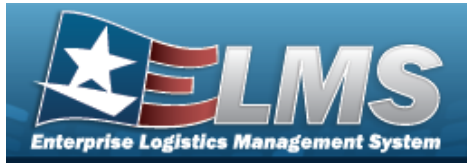

# Disposition

### **Overview**

The Warehouse Management module Disposition process provides the ability to create, edit, and cancel Disposition records for assets that are damaged beyond repair, no longer valid issue items for deployment, and in excess of need.

### Navigation

MATERIEL MGMT > Disposition > Disposition page

#### Procedures

#### Search for a Disposition

One or more of the Search Criteria fields can be entered to isolate the results. By default, all

results are displayed. Selecting at any point of this procedure returns all fields to the default "All" setting.

1. In the Search Criteria box, narrow the results by entering one of the following optional fields.

| Disposition Type | All            | Disposition Status | All            |
|------------------|----------------|--------------------|----------------|
| Dt From          | month/day/year | Dt To              | month/day/year |
| Stock Nbr        | ٩              | DTID Nbr           | All            |
| Document Number  | All            | Item Desc          | All            |
| LIN/TAMCN        | All            | LIN/TAMCN Desc     | All            |

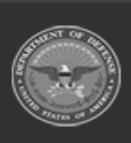

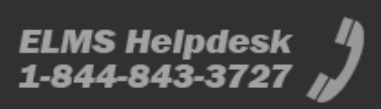

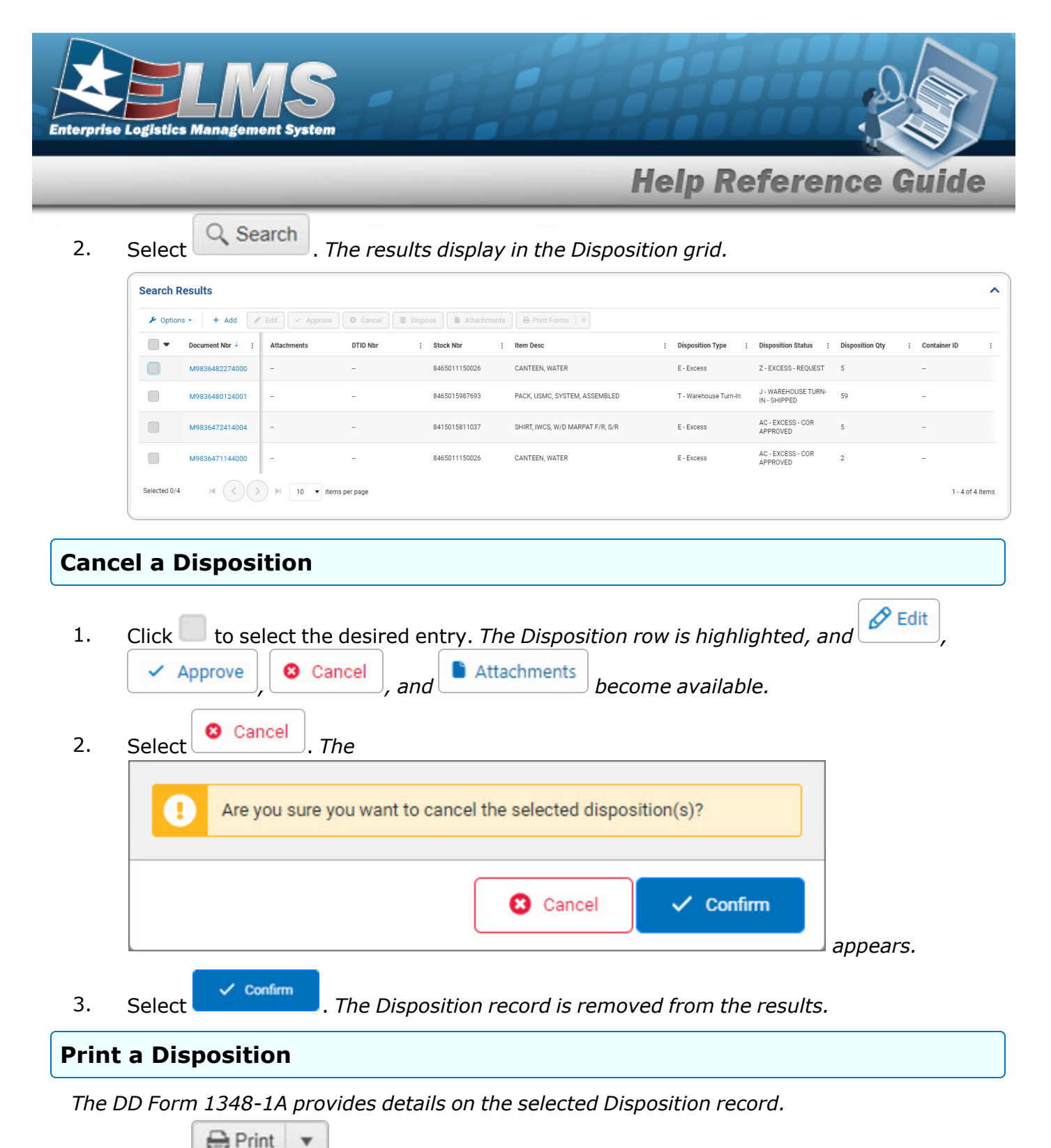

1. Select Select the main button to automatically save the DD Form 1348-1A. Select the down arrow to choose which form to print.

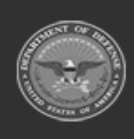

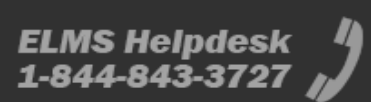

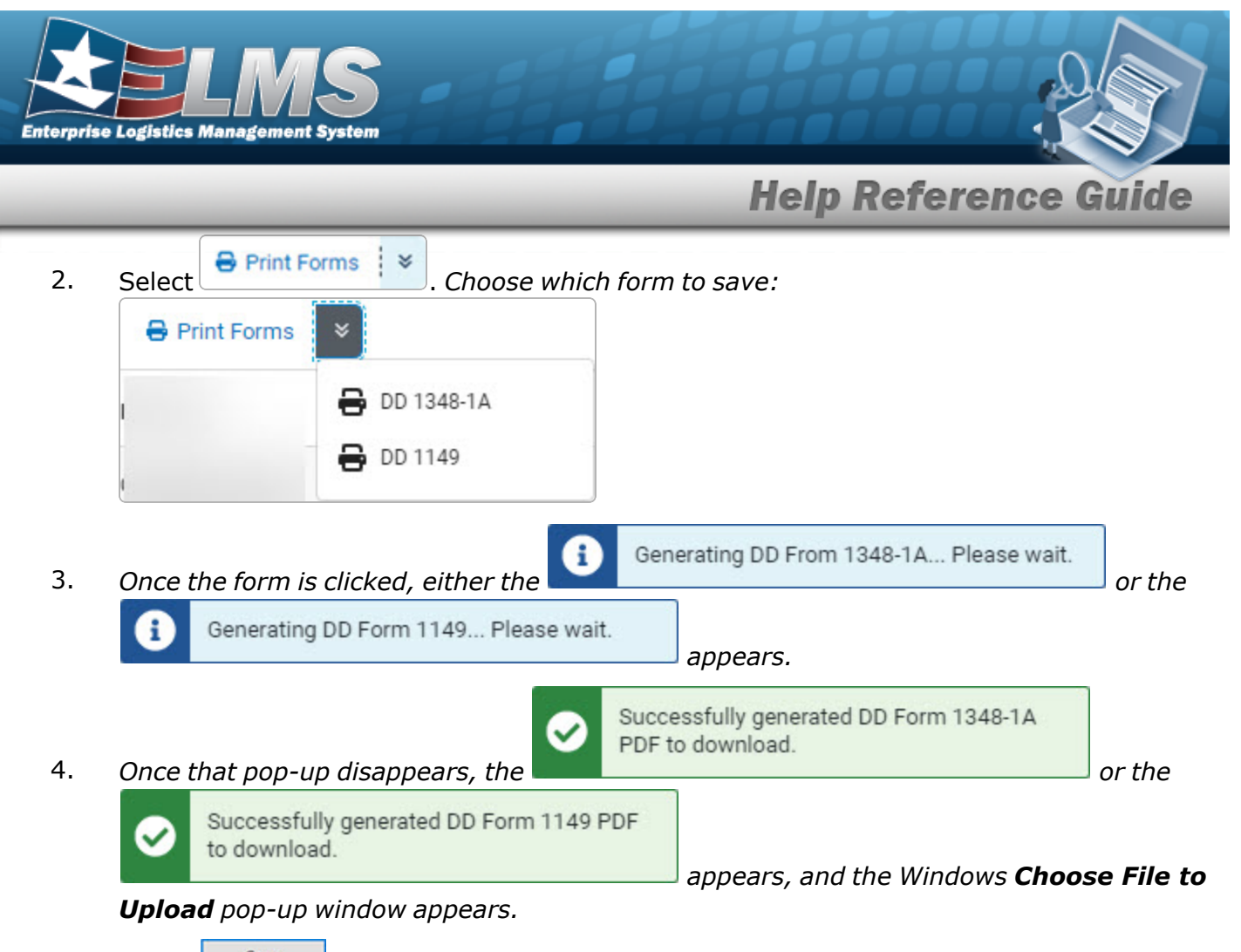

5. Select Save . The form is saved and ready for printing.

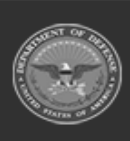

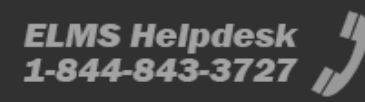

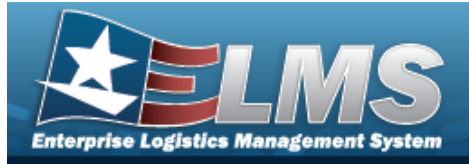

| Add a Disposition                                                                                                    |
|----------------------------------------------------------------------------------------------------|
| Navigation                                                                                                    |
| MATERIEL MGMT > Disposition > + Add > Add Disposition slide-out window                                                                                                    |
| Procedures                                                                                                    |
| Add a Disposition                                                                                                    |
| <ul> <li>Selecting at any point of this procedure removes all revisions and closes the page.</li> <li><b>Bold</b> numbered steps are required.</li> <li>Select Add. The Add Disposition slide-out window appears.</li> </ul> |
| Add Disposition ×                                                                                                    |
| Instructions / Help                                                                                                    |
| Details                                                                                                    |
| Materiel                                                                                                    |
| Cancel                                                                                                    |

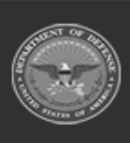

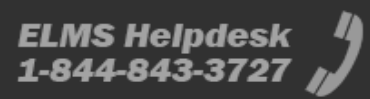

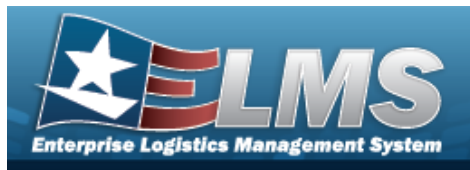

#### 2. Open the Details panel.

| Add Disposition      |                           | ×      |
|----------------------|---------------------------|--------|
| Instructions / Help  |                           |        |
| Details              |                           | ^      |
| Document Nbr         | System generated if empty |        |
| DTID Nbr             |                           |        |
| * Disposition Type   | •                         |        |
| * Disposition Reason | •                         |        |
| Excess/Unusable Dt   | 3/14/2024                 |        |
| Remarks              |                           |        |
| Materiel             |                           | ~      |
| Cancel               |                           | 🔀 Save |

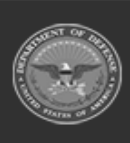

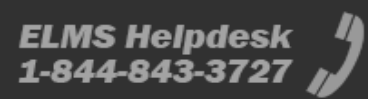

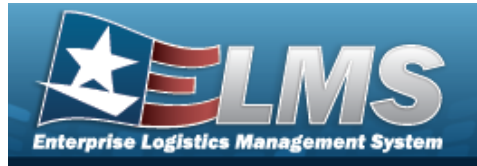

**A.** Use  $\checkmark$  to select the desired Disposition Type.

#### L — Local Disposal:

| Details              |                           | ^ |
|----------------------|---------------------------|---|
| Document Nbr         | System generated if empty |   |
| DTID Nbr             |                           |   |
| * Disposition Type   | L - Local Disposal 🔻      |   |
| * Disposition Reason | •                         |   |
| Excess/Unusable Dt   | 3/19/2024                 |   |
| Remarks              |                           |   |
|                      |                           |   |

**a.** Use to select the Disposition Reason.

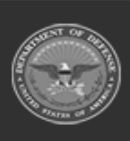

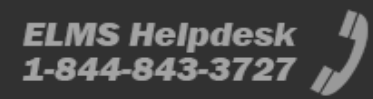

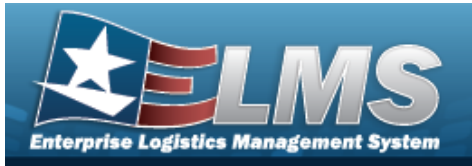

| E — Excess: |  |
|-------------|--|
|-------------|--|

| System generated if empty |                                                        |
|---------------------------|--------------------------------------------------------|
|                           |                                                        |
| E - Excess                |                                                        |
| •                         |                                                        |
| •                         |                                                        |
| month/day/year            |                                                        |
| 3/19/2024                 |                                                        |
|                           |                                                        |
|                           | System generated if empty    System generated if empty |

- **a.** Use to select the Disposition Reason.
- **b.** Use to select the Disposition Activity.
- 3. Open the Materiel panel.

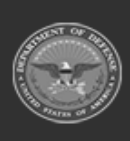

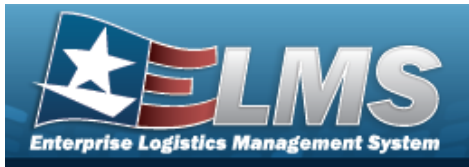

| Add Disposition     |                                |               |                       |              | ×                  |
|---------------------|--------------------------------|---------------|-----------------------|--------------|--------------------|
| Instructions / Help |                                |               |                       |              |                    |
| Details             |                                |               |                       |              | ~                  |
| Materiel            |                                |               |                       |              | ^                  |
| ≁ Options + Add     | 🖋 Edit 🛅 Delete                |               |                       |              |                    |
| ■ <b>■</b> ICN      | : Stock Nbr                    | : Item Desc   | : Serial Nbr          | : Qty        | : Container        |
| 0                   |                                |               | No Data               |              |                    |
| Selected 0/0        | > N 10 V items                 | per page      |                       |              | • 0 - 0 of 0 items |
| Container ID        |                                | ٩             |                       |              |                    |
| Cancel              |                                |               |                       |              | 🐻 Save             |
| . Select + Add      | The <b>Inventory</b>           | Select Brows  | <b>se</b> pop-up wind | dow appea    | rs.                |
| . Verify the mate   | riel entries.                  |               |                       |              |                    |
| Enter the CONT      | AINER ID, or use<br>ter field. | e 🭳 to browse | for the entry.        | This is a 20 | ) alpha-           |

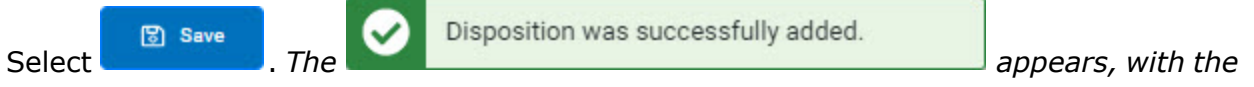

new disposition record at the top of the results in green.

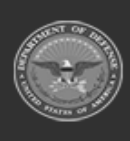

4.

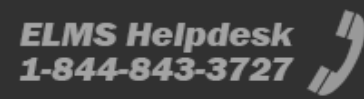

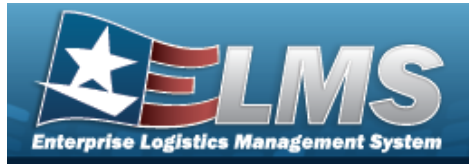

| Edit                     | a Disposition                                                                                                    |                    |
|--------------------------|----------------------------------------------------------------------------------------------------|--------------------|
| Navi                     | gation                                                                                                    |                    |
|                          | MATERIEL MGMT > Disposition > (desired record) > edit out window                                                                                                    | Disposition slide- |
| Proc                     | edures                                                                                                    |                    |
| Edit a                   | Disposition                                                                                                    |                    |
| Sele<br><b>Bol</b><br>1. | ecting <b>or</b> at any point of this procedure removes all revisions and o<br><b>d</b> numbered steps are required.<br>Select <b>Felit</b> . The <b>Edit Disposition</b> slide-out window displays. | closes the page.   |
|                          | Edit Disposition                                                                                                    | ×                  |
|                          | Instructions / Help                                                                                                    |                    |
|                          | Details                                                                                                    | ~                  |
|                          | Materiel                                                                                                    | ~                  |
|                          | Cancel                                                                                                    | ✓ Update           |

2. Open the Details panel.

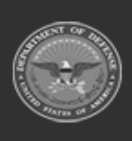

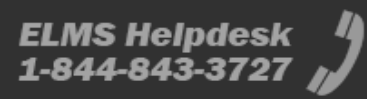

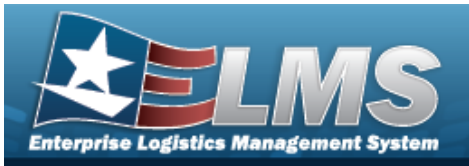

| Edit Disposition     |                                             | ×        |
|----------------------|---------------------------------------------|----------|
| Instructions / Help  |                                             |          |
| Details              |                                             | -        |
| Document Nbr         | LD071740391209<br>System generated if empty |          |
| DTID Nbr             |                                             |          |
| * Disposition Type   | L - Local Disposal 💌                        |          |
| * Disposition Reason | 15 - Obsolete 🔻                             |          |
| Excess/Unusable Dt   | 2/8/2024                                    |          |
| Remarks              |                                             |          |
| Materiel             |                                             |          |
| Cancel               |                                             | ✓ Update |

**3.** Verify the Disposition Type.

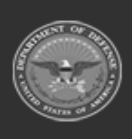

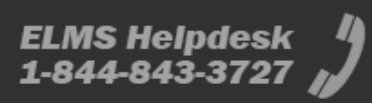

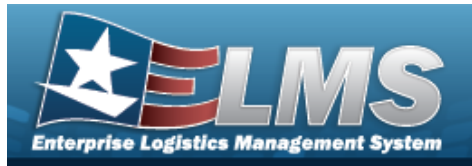

#### L - Local Disposal

| Details              |                           | ^ |
|----------------------|---------------------------|---|
| Document Nbr         | LD071740391209            |   |
|                      | System generated if empty |   |
| DTID Nbr             |                           |   |
| * Disposition Type   | L - Local Disposal 💌      |   |
| * Disposition Reason | 15 - Obsolete 🔹           |   |
| Excess/Unusable Dt   | 2/8/2024                  |   |
| Remarks              |                           |   |
|                      |                           |   |

**A.** Update the Disposition Reason, using **T** to select the desired explanation.

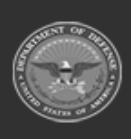

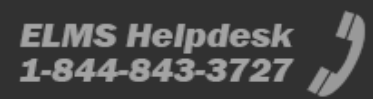

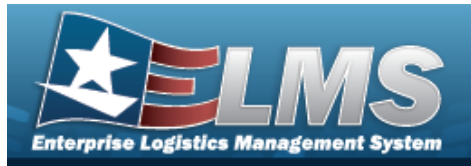

#### E -Excess

| M9836440794000            |                                                                                                    |
|---------------------------|----------------------------------------------------------------------------------------------------|
| System generated if empty |                                                                                                    |
|                           |                                                                                                    |
| E - Excess                |                                                                                                    |
| 23 - Damaged              |                                                                                                    |
| SXD102 •                  |                                                                                                    |
| 3/22/2024                 |                                                                                                    |
| 3/19/2024                 |                                                                                                    |
| BPG Test                  |                                                                                                    |
|                           |                                                                                                    |
|                           | M9836440794000         System generated if empty         □         E - Excess         23 - Damaged         ✓         SXD102         ✓         3/22/2024         ☑         3/19/2024         ☑         BPG Test |

**A.** Update the Disposition Reason, using to select the desired explanation.

**B.** Update the Disposal Activity, using **v** to select the desired placement.

4. Open the Materiel panel.

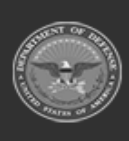

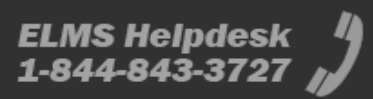

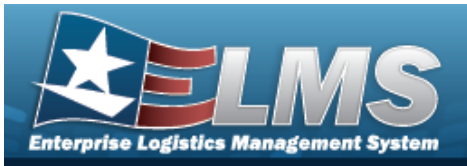

| Edit Disposition                                                                  |                                                                                                    |                |                           |           |              |          |           | ×   |
|-----------------------------------------------------------------------------------|----------------------------------------------------------------------------------------------------|----------------|---------------------------|-----------|--------------|----------|-----------|-----|
| Instructions / Help                                                               |                                                                                                    |                |                           |           |              |          |           |     |
| Details                                                                           |                                                                                                    |                |                           |           |              |          |           | ~   |
| Materiel                                                                          |                                                                                                    |                |                           |           |              |          |           | ^   |
| 🖌 Options - 🔸                                                                     | Add 🖉 Edit                                                                                                    | 🔟 Delete       |                           |           |              |          |           |     |
|                                                                                   | ĩ                                                                                                    | Stock Nbr      | : Item Desc               | : Seria   | al Nbr :     | Qty :    | Container |     |
| В0000000                                                                          | 10007009879                                                                                                    | 8465011150026  | CANTEEN, WATER            | -         |              | 5        | ш.);      |     |
| Selected 0/1                                                                      | < >> M                                                                                                    |                |                           |           |              |          |           | F   |
| Container ID                                                                      |                                                                                                    |                | Q                         |           |              |          |           |     |
| Cancel                                                                            |                                                                                                    |                |                           |           |              |          | 🗸 Update  |     |
| A. Click to<br>Click to<br>Click to<br>Edit, a                                    | select the one of the one of the | desired entry  | . The Dispos<br>vailable. | ition ro  | w is highlig | hted, an | d + Add   | d), |
| B. Select                                                                         | Edit . The Q                                                                                                    | ידץ field beco | mes editable              | e, and ti | he Bedit     | change   | s to      |     |
| C. Update the                                                                     | QTY, using                                                                                                    | to choo        | se the revise             | ed amou   | unt.         |          |           |     |
| D. Select Save $Try field becomes read only, and the Disposition QTY is updated.$ |                                                                                                    |                |                           |           |              |          |           |     |
| Select Vpdate                                                                     | . The                                                                                                    | Disposition    | was successfi             | ully upda | ted.         | appears  | , with th | пе  |
| revised dispositi                                                                 | on record in                                                                                                    | the results in | n green.                  |           |              |          |           |     |

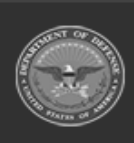

5.

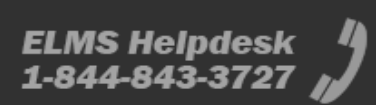

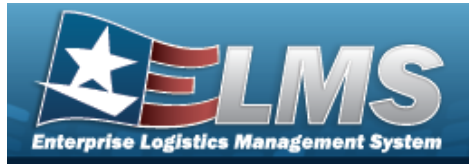

| Approve a Disposition                                                                                                    |
|----------------------------------------------------------------------------------------------------|
| Navigation                                                                                                    |
| MATERIEL MGMT > Disposition > (desired record) > Approve > Approve Disposition slide-out window                                                                                                    |
| Procedures                                                                                                    |
| Approve a Disposition                                                                                                    |
| <ul> <li>Selecting at any point of this procedure removes all revisions and closes the page.</li> <li>Bold numbered steps are required.</li> <li>Select Approve. The Approve Disposition slide-out window appears.</li> </ul> |
| Approve Disposition ×                                                                                                    |
| Instructions / Help                                                                                                    |
| Details                                                                                                    |
| Materiel                                                                                                    |
| Approval                                                                                                    |
| Cancel                                                                                                    |

2. Open the Details panel.

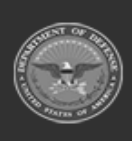

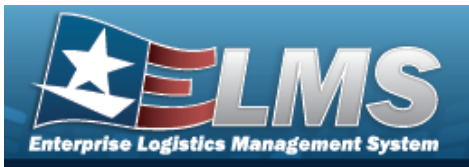

| Approve Disposition  |                                             | ×         |
|----------------------|---------------------------------------------|-----------|
| Instructions / Help  |                                             |           |
| Details              |                                             | ^         |
| Document Nbr         | LD071740391209<br>System generated if empty |           |
| DTID Nbr             |                                             |           |
| * Disposition Type   | L - Local Disposal 💌                        |           |
| * Disposition Reason | 15 - Obsolete 💌                             |           |
| Excess/Unusable Dt   | 2/8/2024                                    |           |
| Remarks              |                                             |           |
| Materiel             |                                             | ~         |
| Approval             |                                             | ~         |
| Cancel               |                                             | ✓ Approve |

**3.** Verify the Disposition Type.

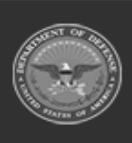

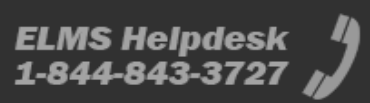

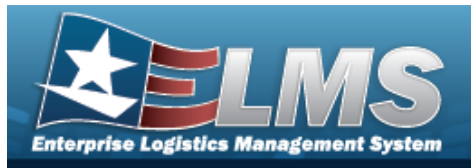

#### L - Local Disposal

| LD071740391209<br>System generated if empty |                                                                                                |
|---------------------------------------------|------------------------------------------------------------------------------------------------|
|                                             |                                                                                                |
| L - Local Disposal                          |                                                                                                |
| 15 - Obsolete 💌                             |                                                                                                |
| 2/8/2024                                    |                                                                                                |
|                                             |                                                                                                |
|                                             | LD071740391209<br>System generated if empty<br>L - Local Disposal<br>15 - Obsolete<br>2/8/2024 |

**A.** Verify the Disposition Reason.

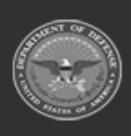

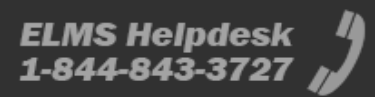

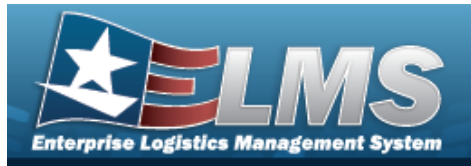

#### E -Excess

| Details                |                                             | ~ |
|------------------------|---------------------------------------------|---|
| Document Nbr           | M9836440794000<br>System generated if empty |   |
| DTID Nbr               |                                             |   |
| * Disposition Type     | E - Excess 💌                                |   |
| * Disposition Reason   | 23 - Damaged 🔹                              |   |
| * Disposition Activity | SXD102 V                                    |   |
| Available Dt           | 3/22/2024                                   |   |
| Excess/Unusable Dt     | 3/19/2024                                   |   |
| Remarks                | BPG Test                                    |   |

- **A.** Verify the Disposition Reason.
- **B.** Verify the Disposal Activity.
- 4. Open the Materiel panel.

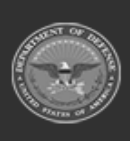

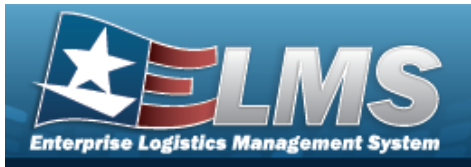

| Approve Disposition |               |               |              |       |             | × |
|---------------------|---------------|---------------|--------------|-------|-------------|---|
| Instructions / Help |               |               |              |       |             |   |
| Details             |               |               |              |       |             | ~ |
| Materiel            |               |               |              |       |             | ^ |
| ✗ Options ▾ + Add   | Delete        |               |              |       |             |   |
| - ICN :             | Stock Nbr     | : Item Desc   | : Serial Nbr | : Qty | : Container |   |
| B00000000007009879  | 8465011150026 | CANTEEN, WATE | R            | 5     | - <b>-</b>  |   |
| Selected 0/1        |               |               |              |       |             | Þ |
| Container ID        |               | Q             |              |       |             |   |
| Approval            |               |               |              |       |             | ~ |
| Cancel              |               |               |              |       | ✓ Approve   |   |

- A. Verify the Disposition record(s).
- 5. Open the Approval panel.

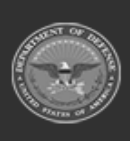

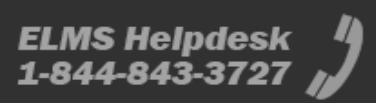

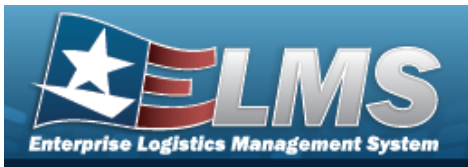

| Approve Disposition                  |                   | × |
|--------------------------------------|-------------------|---|
| Instructions / Help                  |                   |   |
| Details                              |                   | ~ |
| Materiel                             |                   | ~ |
| Approval                             |                   | ^ |
| ✤ Options ▾                          |                   |   |
| Status Dt Description Approver's Nan | ne Comment Status |   |
| No Dat                               | ta                |   |
| * Status                             | Approved          |   |
| Comment                              |                   |   |
| Cancel                               | ✓ Approve         |   |

- **A.** Update the Status, using **v** to select the desired status.
- B. The Approval grid changes.

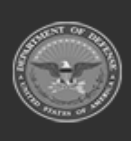

| Enterprise Logistics Man | agement System      |                            |                 |            |          |           |
|--------------------------|---------------------|----------------------------|-----------------|------------|----------|-----------|
|                          |                     |                            | Help            | Refer      | ence     | Guide     |
| Ар                       | proval              |                            |                 |            |          | ^         |
|                          | • Options •         |                            |                 |            |          |           |
| Sta                      | atus Dt             | Description                | Approver's Name | Comment    | Status   |           |
| 03                       | /20/2024 05:49 PM   | Warehouse Manager Approval | PIDGE GROCE     | <u>~</u> 3 | Approved |           |
| * Sta                    | tus                 | Approved                   | •               |            |          |           |
| Cor                      | nment               |                            |                 |            |          |           |
|                          | Cancel              |                            |                 |            |          | ✓ Approve |
| 6. Select                | ✓ Approve . The Dis | sposition record cha       | nges status i   | n the res  | ults.    |           |

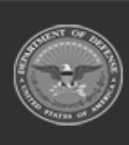

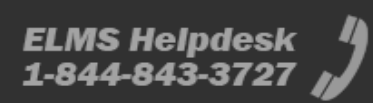

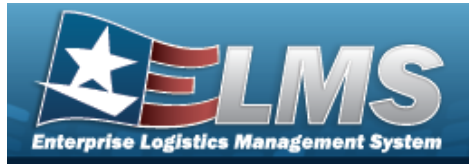

| Dispose of a Disposition                                                                                                    |                  |
|----------------------------------------------------------------------------------------------------|------------------|
| Navigation                                                                                                    |                  |
| MATERIEL MGMT > Disposition > (desired record) > Dispose > Dispose > Dispose                                                                                                    | e Dis-           |
| Procedures                                                                                                    |                  |
| Dispose of a Disposition                                                                                                    |                  |
| <ul> <li>Selecting e and point of this procedure removes all revisions and closes a Bold numbered steps are required.</li> <li>Select Dispose. The Dispose Disposition slide-out window displays.</li> </ul> | the page.        |
| Dispose Disposition                                                                                                    | ×                |
| Instructions / Help                                                                                                    |                  |
| Details                                                                                                    | ~                |
| Materiel                                                                                                    | ~                |
| Approval                                                                                                    | ~                |
| Shipment Details                                                                                                    | ~                |
| Cancel                                                                                                    | <u> </u> Dispose |

2. Open the Details panel.

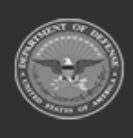

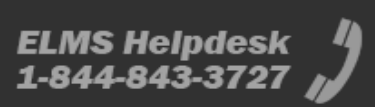

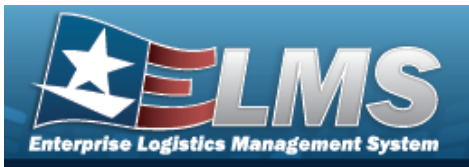

| Dispose Disposition  |                                             | ×         |
|----------------------|---------------------------------------------|-----------|
| Instructions / Help  |                                             |           |
| Details              |                                             | ^         |
| Document Nbr         | LD071740391211<br>System generated if empty |           |
| DTID Nbr             |                                             |           |
| * Disposition Type   | L - Local Disposal                          |           |
| * Disposition Reason | 14 - Damaged 💌                              |           |
| Excess/Unusable Dt   | 2/8/2024                                    |           |
| Remarks              |                                             |           |
| Materiel             |                                             | ~         |
| Approval             |                                             | ~         |
| Shipment Details     |                                             | ~         |
| Cancel               |                                             | 🗑 Dispose |

**3.** Verify the Disposition Type.

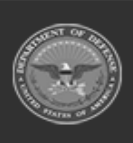

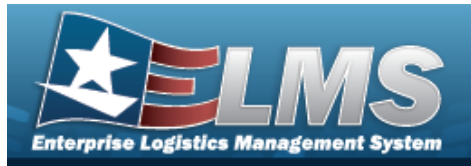

#### L - Local Disposal

| Details              |                                             | ^ |
|----------------------|---------------------------------------------|---|
| Document Nbr         | LD071740391211<br>System generated if empty |   |
| DTID Nbr             |                                             |   |
| * Disposition Type   | L - Local Disposal 🔹                        |   |
| * Disposition Reason | 14 - Damaged 🔹                              |   |
| Excess/Unusable Dt   | 2/8/2024                                    |   |
| Remarks              |                                             |   |

**A.** Verify the Disposition Reason.

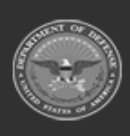

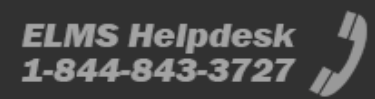

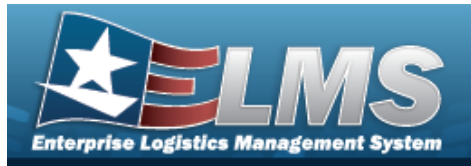

#### E -Excess

| Details                |                                             | ^ |
|------------------------|---------------------------------------------|---|
| Document Nbr           | LD071740261210<br>System generated if empty |   |
| DTID Nbr               |                                             |   |
| * Disposition Type     | E - Excess 💌                                |   |
| * Disposition Reason   | 26 - Worn Out 💌                             |   |
| * Disposition Activity | SGP180 V                                    |   |
| Available Dt           | 1/30/2024                                   |   |
| Excess/Unusable Dt     | 1/29/2024                                   |   |
| Remarks                |                                             |   |

- **A.** Verify the Disposition Reason.
- **B.** Verify the Disposal Activity.
- 4. Open the Materiel panel.

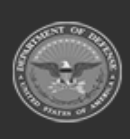

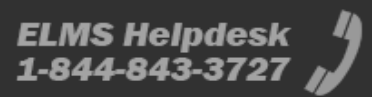

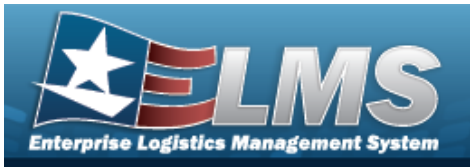

| Dispose Disposition |                     |                |              |       |                 |
|---------------------|---------------------|----------------|--------------|-------|-----------------|
| Instructions / Help |                     |                |              |       |                 |
| Details             |                     |                |              |       | D.              |
| Nateriel            |                     |                |              |       |                 |
| ✔ Options           | Delete              |                |              |       |                 |
|                     | Stock Nbr :         | Item Desc      | : Serial Nbr | : Qty | : Container     |
| B00000000000009879  | 8465011150026       | CANTEEN, WATER | -            | 2     |                 |
| Selected 0/1        | 10 🔻 items per page |                |              |       | 1 - 1 of 1 iten |
| Container ID        |                     | Q              |              |       |                 |
| pproval             |                     |                |              |       |                 |
| hipment Details     |                     |                |              |       |                 |
| 8 Cancel            |                     |                |              |       | Dispose         |

5. Open the Approval panel.

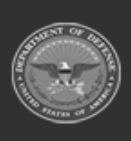

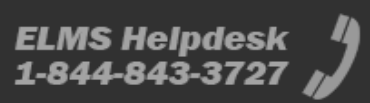

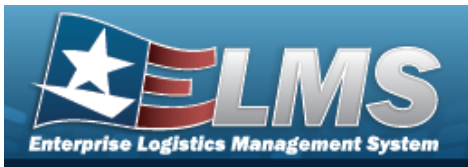

| Dispose Disposition |             |                  |                 |                  |          |                  | × |
|---------------------|-------------|------------------|-----------------|------------------|----------|------------------|---|
| Instructions / Help |             |                  |                 |                  |          |                  |   |
| Details             |             |                  |                 |                  |          |                  | ~ |
| Materiel            |             |                  |                 |                  |          |                  | ~ |
| Approval            |             |                  |                 |                  |          |                  | ^ |
| 🖌 Options -         |             |                  |                 |                  |          |                  |   |
| Status Dt           | Description | ı                | Approver's Name | Comment          | Status   |                  |   |
| 04/24/2017 11:11 AM | Warehouse   | Manager Approval |                 | <del></del>      | Approved |                  |   |
| 04/24/2017 11:11 AM | COR Approv  | val              |                 | . <del></del> .) | Approved |                  |   |
| * Status            |             | Approved         | . •             |                  |          |                  |   |
| Comment             |             |                  |                 |                  |          |                  |   |
|                     |             |                  |                 |                  |          |                  |   |
| Shipment Details    |             |                  |                 |                  |          |                  | ~ |
| Cancel              |             |                  |                 |                  |          | <u>च</u> Dispose |   |

- A. Verify the Status.
- 6. Open the Shipment Details panel.

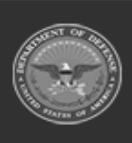

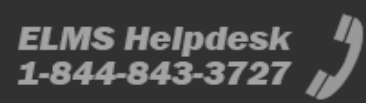

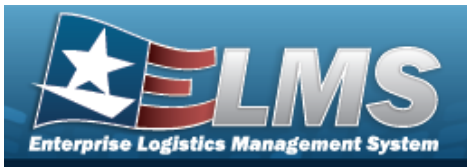

| Dispose Disposition        |                                | ×                |
|----------------------------|--------------------------------|------------------|
| Instructions / Help        |                                |                  |
| Details                    |                                | ~                |
| Materiel                   |                                | ~                |
| Approval                   |                                | ~                |
| Shipment Details           |                                | ~                |
| Mode of Shipment           | CE - BEARER, WALK-THRU (CUS1 💌 |                  |
| Shipped Dt                 | 3/21/2024                      |                  |
| Transportation Control Nbr |                                |                  |
| SCAC                       |                                |                  |
| Carrier Tracking Nbr       |                                |                  |
| Cancel                     |                                | <u>ញ</u> Dispose |
| elect Dispose . The        | Disposition I disposed.        | pears, with the  |

Disposition record removed from the grid.

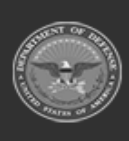

7.

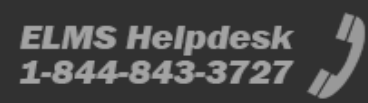

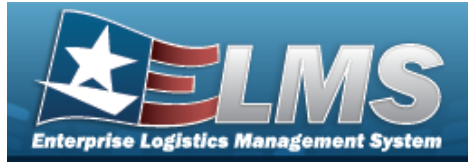

# Add Attachments to a Disposition Record

### Navigation

MATERIEL MGMT > Disposition > Q Search > (desired record) > Attachments > Add / Edit Attachments slide-out window

#### **Procedures**

Attach a Document to a Disposition Record

Selecting at any point of this procedure removes all revisions and closes the page. **Bold** numbered steps are required.

1. Select Attachments . The Add / Edit Attachments slide-out window appears.

| Instructions / H | lelp              |           |                      |  |
|------------------|-------------------|-----------|----------------------|--|
| Details          |                   |           |                      |  |
| Doc Nbr          | M9836482274000    | Stock Nbr | 8465011150026        |  |
| Туре             | E - Excess        | Status    | Z - EXCESS - REQUEST |  |
| Attachment       | ts                |           |                      |  |
| Attachments      | Drop files here Q |           |                      |  |
|                  |                   |           |                      |  |
| Cancel           |                   |           |                      |  |

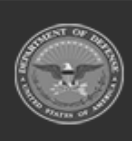

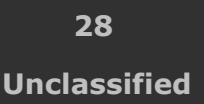

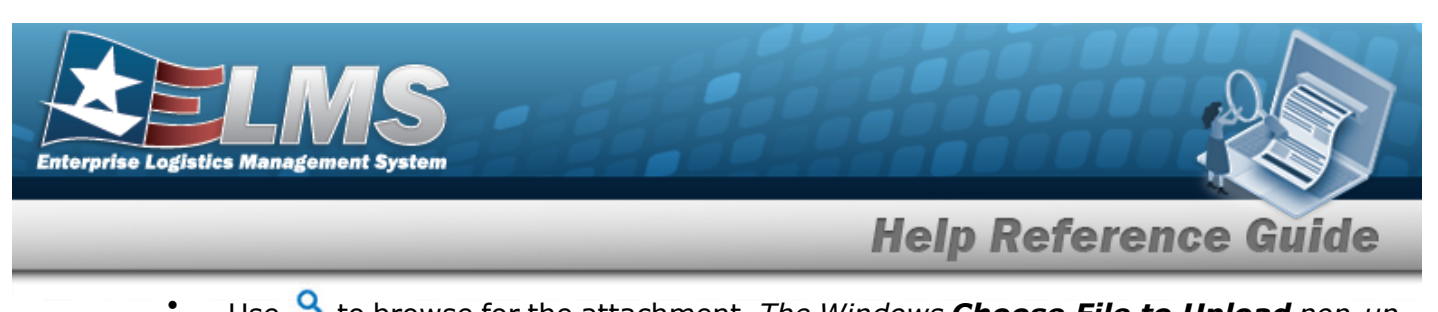

- Use <sup>Q</sup> to browse for the attachment. *The Windows Choose File to Upload pop-up window appears.*
- Choose the file to attach, and select it.
- Select **Open**. The **Choose File to Upload** pop-up window closes, and the

file name appears next to the  ${}^{\mathsf{Q}}$  .

2. Select at the top left of the slide-out. *The* **Add / Edit Attachments** slide-out closes, and the and the files are attached to the record.

#### **Remove an Attachment**

A. Select next to the desired attachment. *The Remove Attachment pop-up window appears.* 

| . Are you sure you wish t | o remove this attachment? |           |
|---------------------------|---------------------------|-----------|
|                           | S Cancel                  | ✓ Confirm |

- B. Choose one of the following options:
  - Select <u>• canceled</u>. The attachment is kept and the deletion is canceled.
  - Select Confirm the deletion. *The attachment is removed.*

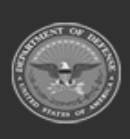

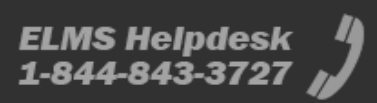